## Fehler bei der Installation der MobaLedLib und die Lösung

Beim Start des Prog\_Generators\_MobaLedLib werden nach der Neuinstallation die Bibliotheken aktualisiert.

Das ist nötig, damit die MobaLedLib einwandfrei funktioniert. Doch dabei tritt seit einiger Zeit ein

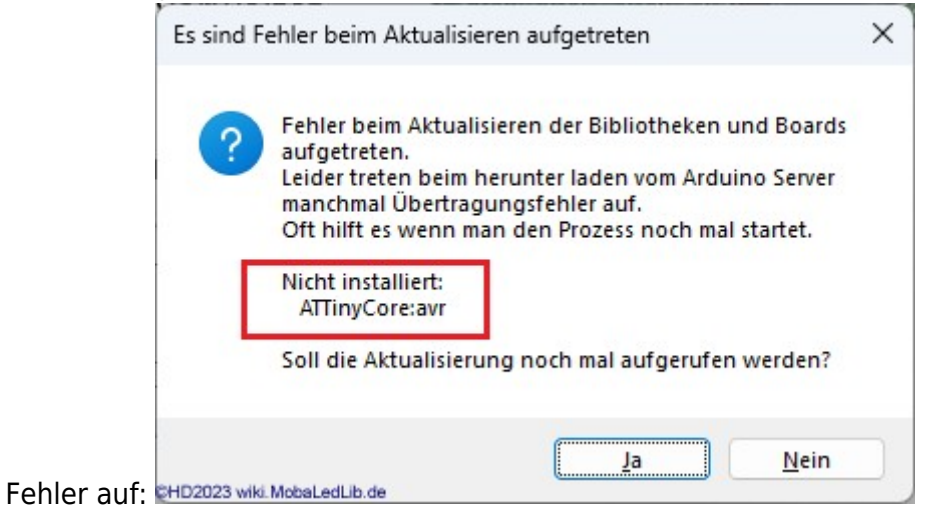

Die ATTinyCore-Komponente kann nicht übertragen und installiert werden. Während des Übertragungsversuches sieht man in dem grauen Fenster einige Java-Fehler durchlaufen. Die Ursache dafür ist, dass die Webseite kein gültiges HTTPS-Zertifikat besitzt. Damit wird die Datenübertragung mit Fehlern abgebrochen. Abhilfe wäre, wenn der Webseiten-Besitzer das Zertifikat erneuert. Aber scheinbar will er nicht.

Also brauchen wir andere Abhilfe, da ATTinyCore Bestandteil der MobaLedLib ist. Den Workaround gibt es bei Hardi auf GitHub.

Im Prog\_Generator\_MobaLedLib muss das Registerblatt "Libraries" eingeblendet werden. Dazu wird auf der Registerleiste (ganz unten) ein Klick mit der rechten Maustaste das Auswahlmenü geöffnet.

Last update: 2024/12/08 anleitungen:fehlerbehebung\_installation\_attinycore https://wiki.mobaledlib.de/anleitungen/fehlerbehebung\_installation\_attinycore?rev=1733642272 07:17

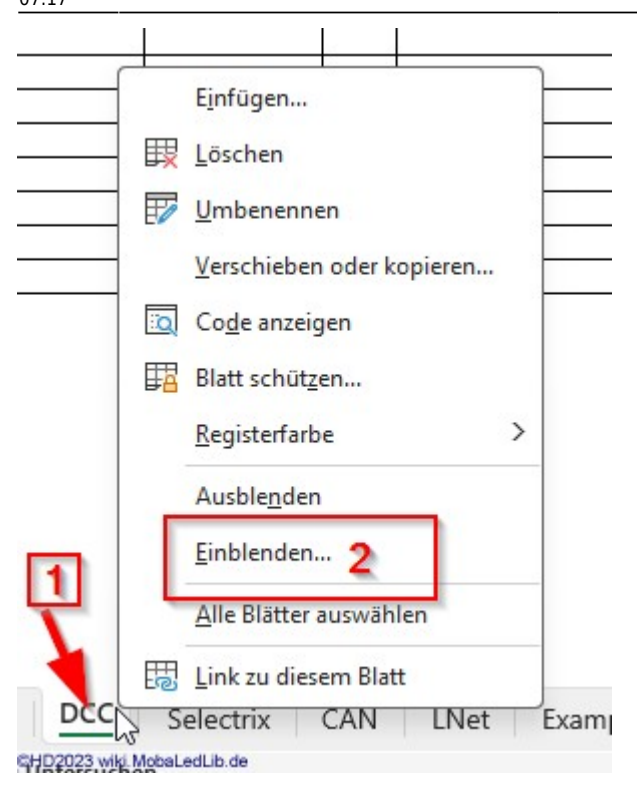

Und der Menüpunkt "Einblenden" angeklickt. Damit öffnet sich ein kleines Fenster mit den ausgeblendeten Seiten. Hierbei handelt es sich um Seiten, die im Hintergrund für uns arbeiten.

Wir klicken auf "Libraries" und dann auf "OK".

| Ein oder men | rere Dialle | r <u>e</u> mplender | 6 |   |
|--------------|-------------|---------------------|---|---|
| Lib Macros   |             |                     |   | 4 |
| Par Descript | ion         |                     |   |   |
| Platform Par | ameters     |                     |   |   |
| Libraries    |             |                     |   |   |
| 1            | 3           |                     |   |   |
|              |             |                     |   |   |

Damit wird die Seite mit allen Komponenten der MobaLedLib angezeigt. Ursprünglich sah die so aus. Beim ATTinyCore war keine Version angegeben. Die holt sich MobaLedLib eigentlich vom installierten Programm. Wenn keins vorhanden ist, kann auch nichts angezeigt werden.

| 2025/08/17 00:50 |                                              | 3/3            |                                |                        | Fehler bei der            | nstallation der MobaLedLib und die Lösung |                                                         |                                                  |
|------------------|----------------------------------------------|----------------|--------------------------------|------------------------|---------------------------|-------------------------------------------|---------------------------------------------------------|--------------------------------------------------|
| Cher<br>II       | ck actual v<br>Install select<br>elete selec | ersions<br>ted | Last update:<br>29.11.24 17:57 | A<br>Std. Boards (Nand | vrduino IDE:<br>), Uno,): | 1.8.19<br>1.8.3                           | Sketchbook_Path: 'C:\Users\test\Documents\Arduino'      | Open Path                                        |
| Selec            | Installe                                     | Lib/           |                                |                        | Required                  | Detected                                  |                                                         |                                                  |
| t                | d                                            | Board          | Library Name                   | Test File              | Version                   | Version                                   | Other Source / Add URL                                  | Comments                                         |
|                  | 1                                            | L              | MobaLedLib                     | MobaLedLib.h           |                           | 3.3.2                                     |                                                         | Installation aus Arduino Datenbank               |
|                  | 1                                            | L*             | MobaLedLib                     | MobaLedLib.h           |                           | 3.3.2                                     | https://github.com/Hardi-St/MobaLedLib/archive/master.z | zip Manuelle Installation von GitHub             |
|                  | 1                                            | L*             | MobaLedLib                     | MobaLedLib.h           |                           | 3.3.2                                     | https://github.com/Hardi-St/MobaLedLib Docu/raw/mast    | er/Be Manuelle Beta Test Installation von GitHub |
|                  | 1                                            | L              | FastLED                        | FastLED.h              |                           | 3.7.0                                     |                                                         | Version >= 3.6.0                                 |
|                  | 1                                            | L              | NmraDcc                        | NmraDcc.h              | 2.0.10                    | 2.0.17                                    |                                                         |                                                  |
| 1                | 1                                            | L              | AnalogScanner                  | AnalogScanner.h        |                           | ?                                         | https://github.com/merose/AnalogScanner/archive/maste   | er.zip                                           |
|                  | 1                                            | L              | ATtinySerialOut                | ATtinySerialOut.h      |                           | 2.3.1                                     |                                                         |                                                  |
| 1                | 1                                            | L              | DIO2                           | DIO2.h                 |                           | 1.6.0                                     |                                                         |                                                  |
|                  | 1                                            | L              | EWMA                           | EwmaT.h                |                           | 1.0.2                                     |                                                         | Charlieplex                                      |
|                  | 1                                            | L              | MobaTools                      | MobaTools.h            |                           | 2.6.2                                     |                                                         | Servo                                            |
|                  | 1                                            | L              | LocoNet                        | LocoNet.h              |                           | 1.1.13                                    | löschen                                                 |                                                  |
|                  | 1                                            | L              | TimerOne                       | TimerOne.h             |                           | 1.1.1                                     | Lobellett                                               |                                                  |
| 1                | 1                                            | В              | ATTinyCore:avr                 | ATTinyCore\src\ATTi    |                           | 1.5.2                                     | http://drazzy.com/package_drazzy.com_index.json         | Servo, Charliplexing                             |
|                  | 1                                            | В              | arduino:avr                    | cores\arduino\Arduin   | 1.8.2                     | 1.8.3                                     |                                                         | Standard library for Nano, Uno,                  |
|                  | 1                                            | В              | esp32:esp32                    | ESP32\src\dummy.h      | 1.0.4                     | 1.0.4                                     | https://dl.espressif.com/dl/package_esp32_index.json    | Board for ESP32                                  |
| CHD2023 wik      | MobaLedLib.de                                |                |                                |                        |                           |                                           |                                                         | Use the actual FastLed library from              |

Hier wird in der Zeile von "ATTinyCore.avr" der Eintrag http://drazzy.com/package\_drazzy.com\_index.json gelöscht.

Dafür wird folgende URL eingetragen (am besten mit Copy/Paste): https://raw.githubusercontent.com/Hardi-St/MobaLedLib\_Docu/refs/heads/master/Tools/ATTinyCore/AT TinyCore\_index.json

Das muss eine einzige Zeile sein!

Nach unsere Aktion sieht das Ergebnis wie folgt aus:

| Check actual versions 29.11.24 17:57 |               | A<br>Std. Boards (Nand | vrduino IDE:<br>o, Uno,): | 1.8.19<br>1.8.3      | Sketchbook_Path: 'C:\Users\test\Documents\Arduino' | Open Path |                                                            |                                                                                                    |
|--------------------------------------|---------------|------------------------|---------------------------|----------------------|----------------------------------------------------|-----------|------------------------------------------------------------|----------------------------------------------------------------------------------------------------|
| Delete selected                      |               |                        |                           |                      |                                                    |           |                                                            |                                                                                                    |
| Selec                                | Installe      | Lib /                  |                           |                      | Required                                           | Detected  |                                                            |                                                                                                    |
| t                                    | d             | Board                  | Library Name              | Test File            | Version                                            | Version   | Other Source / Add URL                                     | Comments                                                                                                    |
|                                      | 1             | L                      | MobaLedLib                | MobaLedLib.h         |                                                    | 3.3.2     |                                                            | Installation aus Arduino Datenbank                                                                               |
|                                      | 1             | L*                     | MobaLedLib                | MobaLedLib.h         |                                                    | 3.3.2     | https://github.com/Hardi-St/MobaLedLib/archive/master.zip  | Manuelle Installation von GitHub                                                                                 |
|                                      | 1             | L*                     | MobaLedLib                | MobaLedLib.h         | 2                                                  | 3.3.2     | https://github.com/Hardi-St/MobaLedLib_Docu/raw/master/Be  | Manuelle Beta Test Installation von GitHub                                                                       |
|                                      | 1             | L                      | FastLED                   | FastLED.h            |                                                    | 3.7.0     |                                                            | Version >= 3.6.0                                                                                                 |
|                                      | 1             | L                      | NmraDcc                   | NmraDcc.h            | 2.0.10                                             | 2.0.17    |                                                            |                                                                                                    |
|                                      | 1             | L                      | AnalogScanner             | AnalogScanner.h      |                                                    | ?         | https://github.com/merose/AnalogScanner/archive/master.zip |                                                                                                    |
|                                      | 1             | L                      | ATtinySerialOut           | ATtinySerialOut.h    |                                                    | 2.3.1     |                                                            |                                                                                                    |
|                                      | 1             | L                      | DIO2                      | DIO2.h               |                                                    | 1.6.0     |                                                            | and the second second second second second second second second second second second second second second second |
|                                      | 1             | L                      | EWMA                      | EwmaT.h              |                                                    | 1.0.2     |                                                            | Charlieplex                                                                                                    |
|                                      | 1             | L                      | MobaTools                 | MobaTools.h          |                                                    | 2.6.2     |                                                            | Servo                                                                                                    |
|                                      | 1             | L                      | LocoNet                   | LocoNet.h            |                                                    | 1.1.13    | 1                                                          |                                                                                                    |
|                                      | 1             | L                      | TimerOne                  | TimerOne.h           | 6                                                  | 1.1.1     | N                                                          |                                                                                                    |
| ~                                    | 1             | В                      | ATTinyCore:avr            | ATTinyCore\src\ATTi  |                                                    | 1.5.2     | https://raw.githubusercontent.com/Hardi-St/MobaLedLib_Doc  | Servo, Charliplexing                                                                                             |
|                                      | 1             | В                      | arduino:avr               | cores\arduino\Arduin | 1.8.2                                              | 1.8.3     |                                                            | Ch (Stra) - brary for Nano, Uno,                                                                                 |
|                                      | 1             | В                      | esp32:esp32               | ESP32\src\dummy.h    | 1.0.4                                              | 1.0.4     | https://dl.espressif.com/dl/package_esp32_index.json       | Board for LSP32                                                                                                  |
| HD2023 wiki                          | MobaLedLib.de |                        |                           |                      |                                                    |           |                                                            | Use the actual FastLed library from                                                                              |

Sollte in der Spalte "Select" beim ATTinyCore der Haken fehlen, so setzen Sie ihn bitte. Danach kann auf den Button "Install Select" geklickt werden und die Software-Komponente wird installiert.

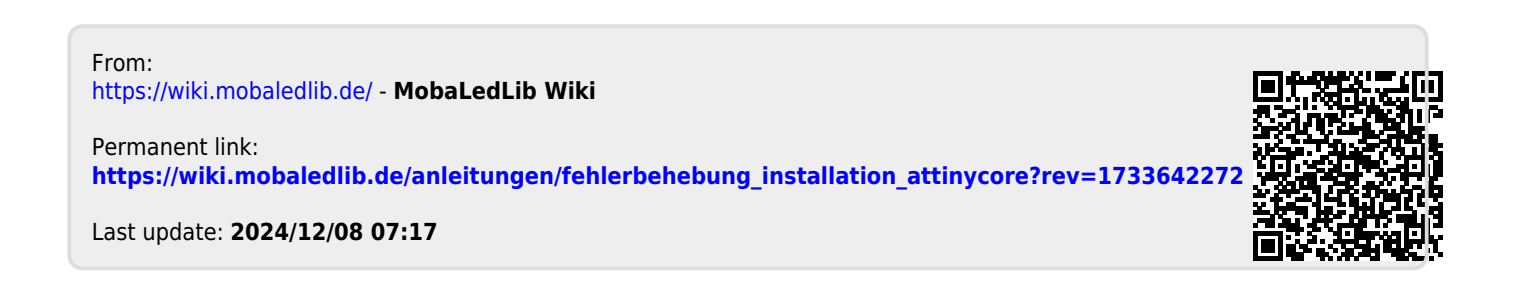